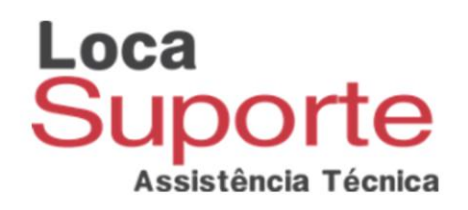

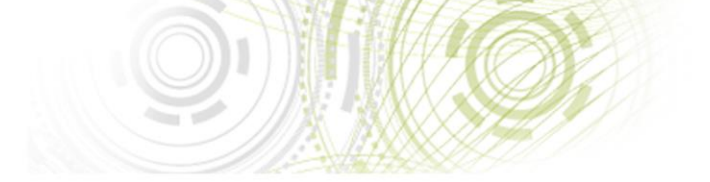

# Manual de instalação Safesign Standard Versão 3.0.97

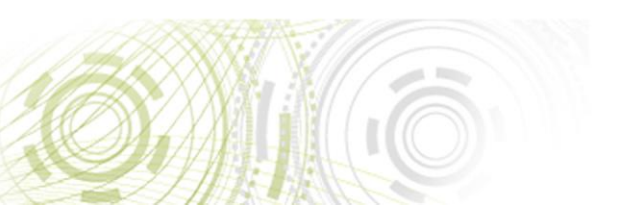

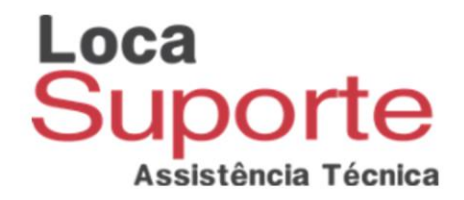

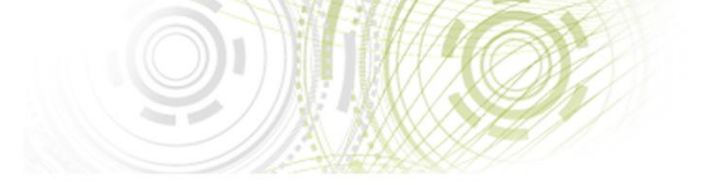

### Primeiramente baixe o safesign standard v3.0.97 no link abaixo:

http://www.locasuporte.com.br/idcore30.aspx

Selecione o driver adequado ao tipo de sistema de seu computador 32 ou 64 bits, para verificar o tipo de sistema:

Windows XP: 32 bits

Windows 7:

Vá no Menu Iniciar do computador / Clique com o botão direito do mouse em cima de Computador / Após isso, clique em Propriedades / Agora, verifique Tipo de Sistema.

Windows 8:

Pressione a tecla do Windows + E / Após isso, clique em Propriedades do sistema / Agora, verifique Tipo de Sistema.

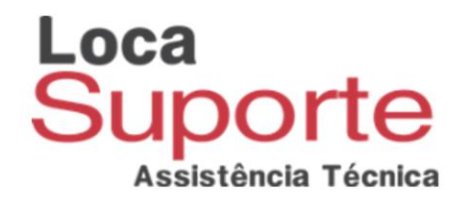

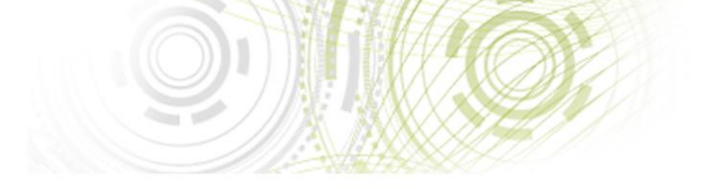

## Após baixar o driver, inicie a instalação clicando duas vezes sobre o arquivo.

Vai abrir a janela de configuração de instalação do Safesign Standard v3.0.97:

As imagens abaixo foram feitas de uma instalação 64 bits sendo idêntica à de 32 bits.

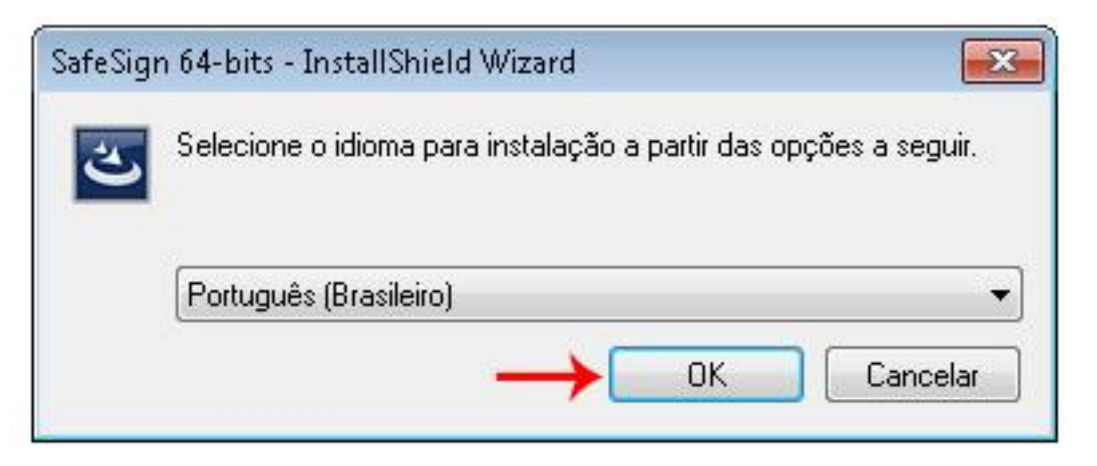

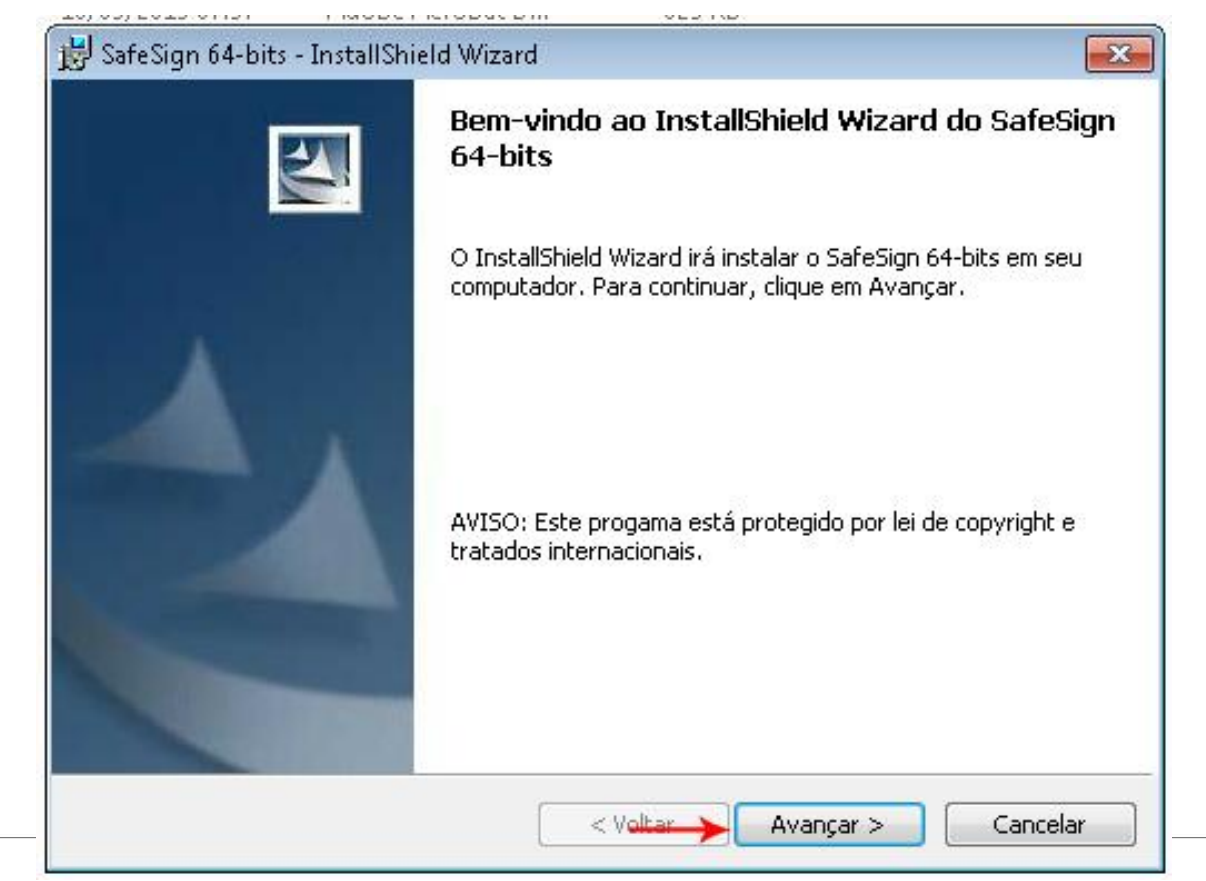

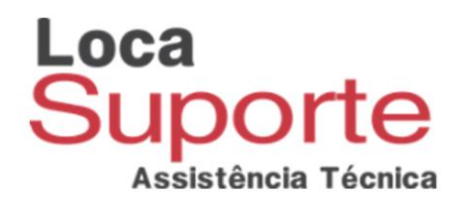

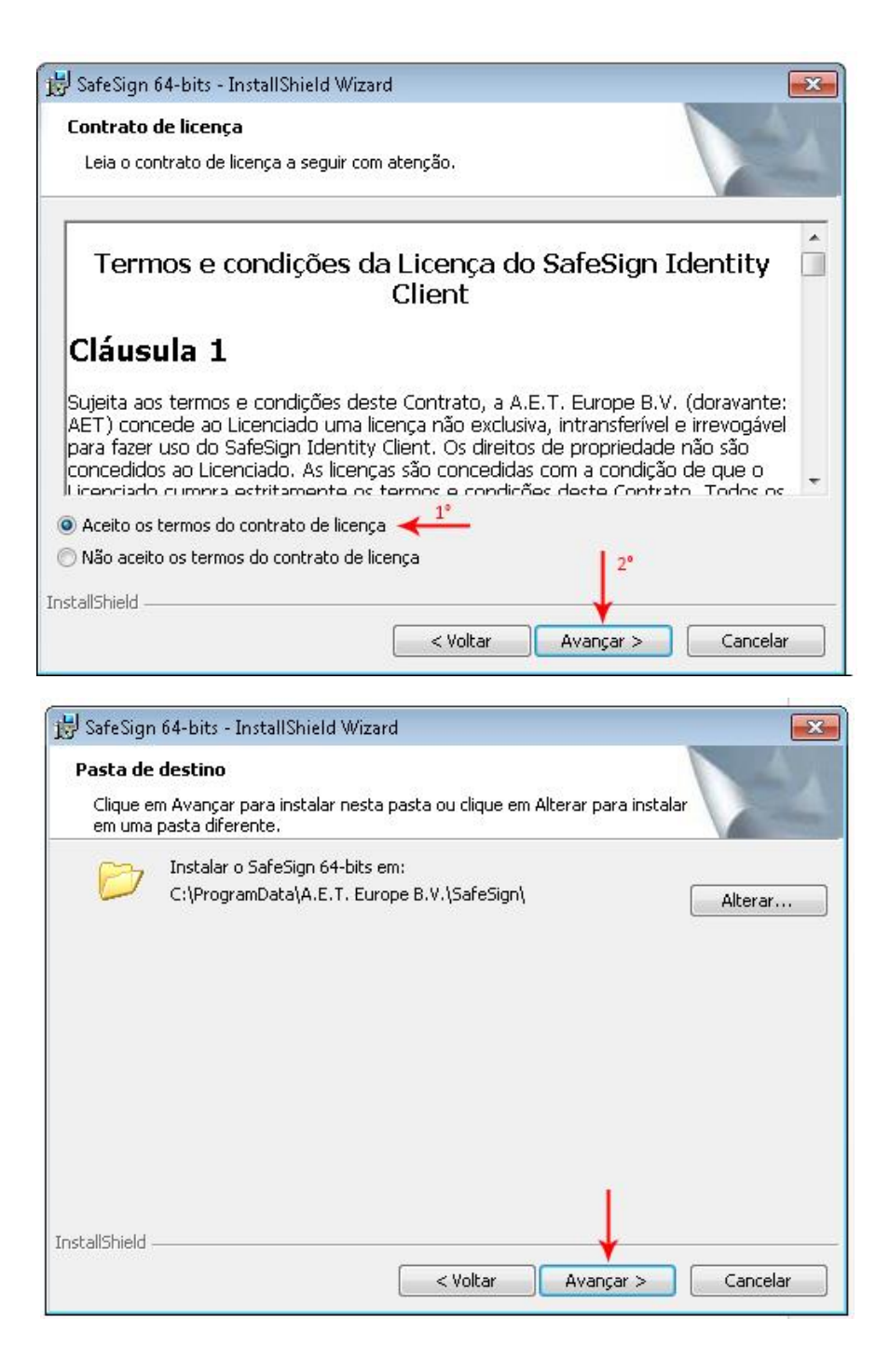

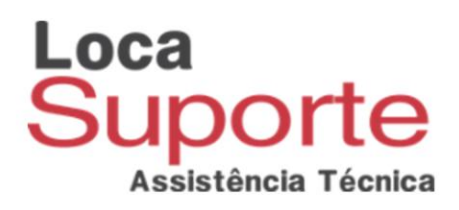

| 😼 SafeSign 64-bits - InstallShield Wizard                                                                                                    | ×                                                                                                    |
|----------------------------------------------------------------------------------------------------|----------------------------------------------------------------------------------------------------|
| Instalação personalizada<br>Selecione os recursos do programa que deseja instalar.                                                                                                    |                                                                                                    |
| Clique em um ícone na lista abaixo para alterar a maneira<br>PKCS #11<br>Caixas de diálogo comuns do SafeSign<br>CSP<br>Documentação<br>Suporte em idioma local<br>Instala o SafeSign no Firefox<br>Instala o SafeSign no Entrust<br>Componentes 64-bits<br>CSP<br>CSP<br>Teterécer Cuédice<br>Instalar em: | como um recurso é instalado.<br>Descrição do recurso<br>Suporte criptográfico para<br>Firefox, Mozilla, Netscape e<br>outros produtos de biblioteca de<br>reconhecimento PKCS #11<br>Este recurso requer 3385Kb na<br>unidade de disco rígido.<br>Alterar |
| InstallShield Espaço < Voltar                                                                                                    | Avançar > Cancelar                                                                                                    |

| 😸 SafeSign 64-bits - InstallShield Wizard                                                                        | ×                    |
|----------------------------------------------------------------------------------------------------|----------------------|
| Pronto para instalar o programa                                                                                  |                      |
| O assistente está pronto para iniciar a instalação.                                                              |                      |
| Clique em Instalar para iniciar a instalação.                                                                    |                      |
| Se desejar rever ou alterar alguma configuração de sua instalação, cliqu<br>em Cancelar para sair do assistente. | ie em Voltar, Clique |
|                                                                                                    |                      |
|                                                                                                    |                      |
|                                                                                                    |                      |
|                                                                                                    |                      |
|                                                                                                    |                      |
| 1                                                                                                    |                      |
| InstallShield                                                                                                    |                      |
| < Voltar Instalar                                                                                                | Cancelar             |

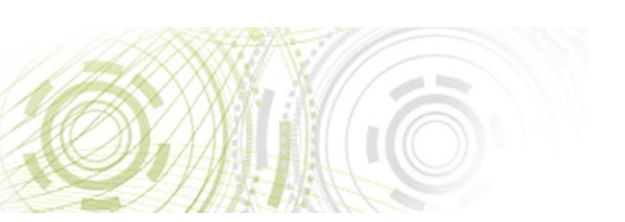

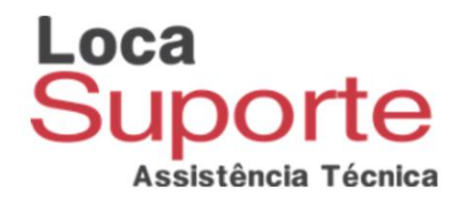

Nesse momento a instalação vai iniciar, ela pode levar alguns minutos.

Quando a barra de instalação chegar aproximadamente no ponto da imagem abaixo, vai abrir uma janela dando a opção de instalar um plug-in para o navegador Mozilla Firefox, essa instalação é opcional.

| 🛃 SafeSig                | gn 64-bits - InstallShield Wizard 📃 🔳 📧                                                                           |
|--------------------------|----------------------------------------------------------------------------------------------------|
| <b>Instala</b><br>Os rec | ndo o SafeSign 64-bits<br>:ursos do programa que você selecionou estão sendo instalados.                          |
| 15                       | Aguarde enquanto o InstallShield Wizard instala o SafeSign 64-bits. Isso<br>pode levar alguns minutos.<br>Status: |
|                          |                                                                                                    |
| i<br>InstallShiel        | d                                                                                                    |
| !                        | < Voltar Avançar > Cancelar                                                                                       |

Caso deseje instalar o plug-in feche todas as janelas do navegador Mozilla Firefox, selecione o navegador na janela e após isso clique em Instalar.

Caso contrário clique em Fechar.

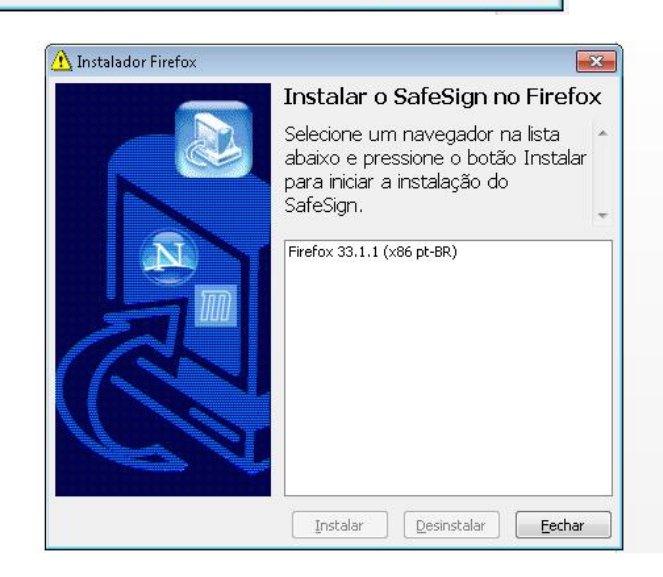

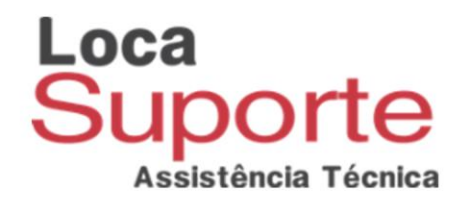

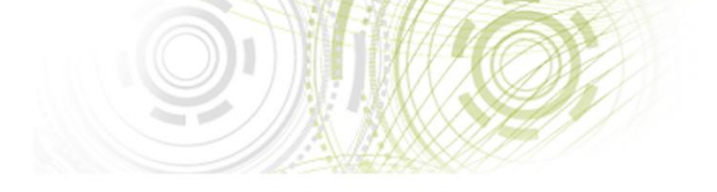

#### Clique em concluir.

### Pronto o Safesign Standard foi instalado corretamente.

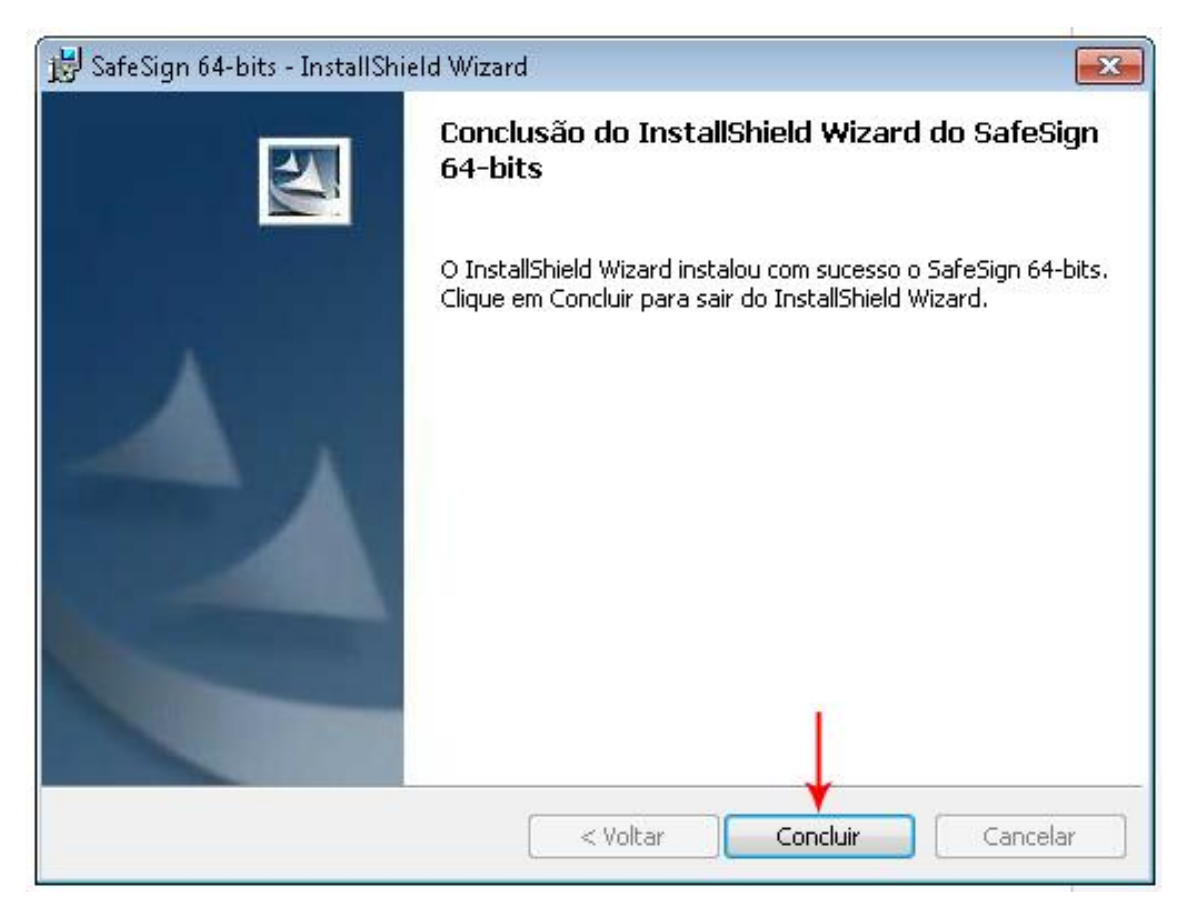

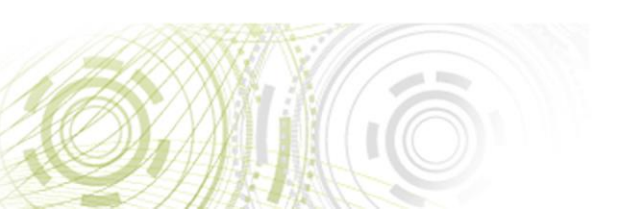